Here are some exercises focused on SSH (Secure Shell) and SCP (Secure Copy Protocol), emphasizing key generation and public key authentication, suitable for a network in the 192.168.4.0/24 subnet.

### Part 1: SSH Basics

#### Exercise 1: Installing OpenSSH Objective: Ensure that OpenSSH server is installed.

- 1. Check if the OpenSSH server is installed: ssh -V
- 2. If it's not installed (for Rocky Linux): sudo dnf install openssh-server
  - Or for Ubuntu/Debian: sudo apt install openssh-server
- 3. Start the SSH service: sudo systemctl start sshd
- 4. Enable the SSH service to start on boot: sudo systemctl enable sshd

#### Exercise 2: Configuring SSH Objective: Configure the SSH server (optional).

1. Open the SSH configuration file: sudo nano /etc/ssh/sshd\_config

2. (Optional) Change the default port or disable root login by modifying the configuration as needed.

3. Restart the SSH service to apply changes: sudo systemctl restart sshd

### Part 2: Using SSH

#### Exercise 3: Connecting via SSH Objective: Connect to a remote machine using SSH. 1. Connect to a remote machine (replace rocky and 192.168.4.X with the actual rockyname and IP address):

ssh rocky@192.168.4.X

2. Accept the fingerprint when prompted.

### Part 3: Generating SSH Keys

#### Exercise 4: Generating SSH Key Pair Objective: Generate an SSH key pair for public key authentication.

1. Generate a new SSH key pair:

ssh-keygen -t rsa

- When prompted, press Enter to accept the default file location (usually ~/.ssh/id\_rsa).
- Optionally, set a passphrase for added security.
- 2. Verify the keys have been created:
  - ls ~/.ssh/

### Part 4: Setting Up Public Key Authentication

#### Exercise 5: Copying the Public Key Objective: Copy the public key to the remote machine for authentication.

- 1. Use the ssh-copy-id command to copy your public key to the remote server: ssh-copy-id rocky@192.168.4.X
- 2. Enter your password when prompted.

#### Exercise 6: Testing Public Key Authentication Objective: Test the SSH connection using public key authentication.

- 1. Attempt to connect to the remote machine again (this time without a password): ssh rocky@192.168.4.X
- 2. If successful, you should be logged in without being prompted for a password.

### Part 5: Using SCP

#### Exercise 7: Copying Files with SCP Objective: Use SCP to copy files between local and remote systems.

1. Copy a local file to the remote machine (replace file.txt and 192.168.4.X with the actual file and IP):

scp file.txt rocky@192.168.4.X:/path/to/destination/

2. Copy a file from the remote machine to your local system: scp rocky@192.168.4.X:/path/to/remote file.txt ~/

### Part 6: Managing SSH Keys

#### Exercise 8: Listing SSH Keys Objective: List the public keys for SSH authentication.

1. Display the contents of your public key:

cat ~/.ssh/id\_rsa.pub

2. (Optional) You can add additional keys to the ~/.ssh/authorized\_keys file on the remote machine if needed.

#### Exercise 9: Securing SSH Objective: Enhance SSH security by changing permissions.

1. Ensure the .ssh directory and its contents have the correct permissions:

chmod 700 ~/.ssh
chmod 600 ~/.ssh/authorized keys

### Part 7: Cleaning Up

Objective: Clean up unused keys (if necessary).

1. If you wish to remove a key from the remote server, edit the ~/.ssh/authorized\_keys file on the remote machine and delete the corresponding line.